### Online Anmeldung www.poomsae-tubw.de

#### Frst mal Registrieren ...

ng für Technikturniere

Macoun Yahoo! Wikiped

Nach dem Sie "Registrieren" geklickt haben, erhalten sie ein é eMail mit einem Link zum Bestätigen ihrer Anmeldung.

Bitte beachten sie, dass diese eMail im Spam-Filter ihres Providers hängen bleiben kann.

Startseite Regist

Registrieren

#### Erstmal registrieren

Bitte registrieren Sie sich bevor Sie unser System nutzen. Lassen Sie uns wissen wer Sie sind. Zur Nutzung dieser Internetseite muß das Verwenden von

Kontakt

Cookies auf Ihrem Webbrowser freigegeben sein. Weitere Informationen finden Sie hierzu im Impressum.

| Benutzername           |          |
|------------------------|----------|
| Ihr Name               |          |
| Verein                 |          |
| Land                   | IOC CODE |
| Passwort               |          |
| Passwort<br>bestätigen |          |
| Email                  |          |
| Email bestätigen       |          |

After you clicked the "Registrieren" Button you will receive a email with a link to acknowledge your registration.

Be aware of the spam filter of your Internet Service Provider. This acknowledge email may stuck in the spam folder.

Was ist ein Sicherheitscode? Der Sicherheitscode dient dazu ungewollte maschinelle Registrierungen zu verhindern. Geben Sie einfach die Zeichenfolge so ein, wie Sie sie erkennen. Manchmal ist es nicht eindeutig was zu sehen ist, dann können Sie einfach nochmal eingeben.

Warum muß ich meine Emailadresse und das Passwort zweimal eingeben? Durch das doppelte Eingeben dieser wichtigen Daten versuchen wir Fehlern vorzubeugen. Nachdem Sie erfolgreich Ihre Daten eingegeben haben, bekommen Sie ein Email von uns, in welchem Sie nochmal zum Abschluß der Registrierung aufgefordert werden. Die Email beinhaltet genaue Anweisungen.

Was ist ein IOC CODE? Der IOC Code ist ein olympisc Länderkürzel, welches vom Internationalen Olympischen für das jeweilige Land verwer Eine entsprechende Liste finde hier. Für Deutschland ist der (

#### Sprachen / Languages

Deutsch English **IOC-Code:** The International Olympic Committee (IOC) uses three-letter abbreviation country codes to refer to each group of athletes that participate in the Olympic Games

If you etnters "GER" you can also select the ,Landesverband'.

Sicherheitscode

Registrieren

## Nur wenns grün ist klappts.

| 000      |                                                                                                    |                                                                                                    |                                                                                                    | TUBW Anmeldung f                                                                                                    | ür Technikturnie                                                     | re       |                                                                       |
|----------|----------------------------------------------------------------------------------------------------|----------------------------------------------------------------------------------------------------|----------------------------------------------------------------------------------------------------|----------------------------------------------------------------------------------------------------|----------------------------------------------------------------------|----------|-----------------------------------------------------------------------|
| < > C    | 😴 🕂 💽 ht                                                                                                    | tp://www.poon                                                                                                    | nsae-tubw.de                                                                                                    | e/turnier.php?l=                                                                                                    |                                                                      |          | lo register you                                                       |
| Cocoa▼ F | unForest Appl                                                                                                    | e (1)▼ Yahoo!                                                                                                    | Wikipedia                                                                                                    | Mac OS X Entwicklerfo                                                                                                    | rum VB-Keltern                                                       | LEO      | simple steps:                                                         |
|          | TUBW Anm                                                                                                    | eldung für                                                                                                    | Techniktu                                                                                                    | urniere                                                                                                    |                                                                      |          | 1. Select the t<br>2. Enter all yo<br>3. Apply them<br>4. Check the r |
|          | Startseite                                                                                                    | Turnieran                                                                                                    | meldung                                                                                                    |                                                                                                    |                                                                      |          | 5. If all athlet                                                      |
|          | Für folg<br>bzw. Ih<br>eingese<br>mehr n<br>Meister<br>stattfin<br>20.09.2<br>Inform<br>Die Far<br>es Mele<br>Möglich<br><u>Status</u><br>ansehe<br>möglich<br><u>Status</u><br>ansehe<br><u>Status</u> | ende Meistersch<br>re Daten änder<br>schart werden. Ei<br>höglich. Das ang<br>schaft. Die Meis<br>den. Beachten S<br>Turnier<br>2008 Meistersch<br>Üben<br>aation<br>be der Auswahl<br>leschluss und Akkeiten:<br>grün (vor dem A<br>h, hinzufügen, än<br>gelb (nach Anm<br>n und ändern vor<br>rot (nach Änder<br>schen von Anme | Anmeldeschluss<br>eldenschluss-<br>ne Änderung<br>gezeigte Datu<br>terschaft kar<br>Sie auch die M<br>aft zum<br>zeigt an wie<br>nmeldeschluss<br>eldeschluss -<br>on Anmelded<br>ungsschluss<br>eldedaten mö | en Sie sich momentan a<br>ene Listen können nur r<br>ist für geschlossene Lis<br>im dient zur Identifizieri<br>naber an mehreren Ta<br>Fristen.<br>Ort Salar Salar Salar Salar Salar<br>ReWi au<br>der Status ist, je nach s<br>ss, dies beeinträchtigt I<br>uss)<br>öschen von Anmeldedat<br>- nur noch Änderungen)<br>laten möglich<br>- Liste geschlossen)<br>iglich | nmelden<br>och<br>ten nicht<br>ing einer<br>gen<br>Status<br>swählen | Iŀ<br>ki | step 4. and set<br>tournament o<br>Please conside<br>Is this state "Q |
|          | @ 2008 Taekı                                                                                                    | vondo Union Bao                                                                                                    | len Württeml                                                                                                    | berg                                                                                                    |                                                                      | Impri    | int/Impressum   Design                                                |

gister your athlets you have to do this with 5 le steps:

ect the tournament you like to start ter all your athlets

ply them to a division (Single, Pair, Synchron, ...) eck the registration (Show all entries) all athlets correct applied print this pagefrom 4. and send it together with your fees to the nament organisator.

e consider the "Status" of the tournament. s state "green" you can add or remove sportsmen

Imprint/Impressum | Design by Welser.org

## Wettkämpfer eingeben ...

| 000       |                                                                                           |                                                                        |                                                                                                    | TUBW Anmeldung für Te            | echnikturniere | 2   |                                                                                                    |                                                                                                    |                                |                                                                                                    |                                                                            |
|-----------|-------------------------------------------------------------------------------------------|------------------------------------------------------------------------|----------------------------------------------------------------------------------------------------|----------------------------------|----------------|-----|----------------------------------------------------------------------------------------------------|----------------------------------------------------------------------------------------------------|--------------------------------|----------------------------------------------------------------------------------------------------|----------------------------------------------------------------------------|
|           | 🖓 🕂 💽 htt                                                                                 | p://www.poo                                                            | msae-tubw.d                                                                                                    | e/turnierauswahl.php?l=&ID       | =128&P=2       |     | 6                                                                                                    | • Q. Goog                                                                                                    | gle                            |                                                                                                    |                                                                            |
| Cocoa▼ Fu | InForest Apple                                                                            | (1) Vahoo                                                              | Wikipedia                                                                                                    | Mac OS X Entwicklerforum         | VB-Keltern     | LEO | BEOLINGUS                                                                                                    | CONNECT                                                                                                    | News <b>v</b>                  | Einkaufen 🔻                                                                                                    |                                                                            |
|           | TUBW Anmo                                                                                 | eldung für                                                             | <sup>-</sup> Technikti                                                                                                   | urniere                          |                |     |                                                                                                    |                                                                                                    |                                |                                                                                                    | ⊗                                                                          |
|           | Startseite                                                                                | Turniera                                                               | nmeldung                                                                                                    |                                  |                |     |                                                                                                    |                                                                                                    | E                              | Enter vour athle                                                                                                    | ets                                                                        |
|           | Meis<br>2 Teilne<br>Teilneh<br>Geschle<br>Vornam<br>Nachnar<br>Geburts<br>Grad<br>Verein: | sterscha<br>hmer wurden<br>merdaten ein<br>cht:<br>e:<br>me:<br>daten: | ft zum i<br>von Ihnen be<br>ngeben:<br>weiblich \$<br>2ecta<br>Silie<br>01 \$ Febru<br>8. Dan<br>FKD Garten<br>ücksetzen | <b>Den</b><br>reits gespeichert. |                |     | Zurück<br>zu den Turnie<br>Optionen<br>Teilnehmer z<br>anmelden.<br>Daten für ein<br>Teilnehmer lä<br>Alle Teilnehm<br>Logout<br>Vom System<br>Information<br>Sie sind anger<br>Ihre Email Adi<br>kilian@welser. | erdetails.<br>um Wettka<br>ien Teilnehn<br>öschen.<br>ner anzeige<br>abmelden<br>meldet als si<br>resse lautet<br>.org | mpi<br>mer 1<br>2<br>2<br>n. 1 | <ul> <li>Select the generator given name,</li> <li>date of birth a the graduation</li> <li>the graduation</li> <li>the name of the automatically the graduatically the graduatically the graduation</li> </ul> | nder,<br>ame and familiy<br>and<br>n.<br>club shall be<br>he yours, please |
|           | 0.0000 T                                                                                  |                                                                        |                                                                                                    |                                  |                |     |                                                                                                    |                                                                                                    |                                |                                                                                                    |                                                                            |

© 2008 Taekwondo Union Baden Württemberg

Imprint/Impressum | Design by Welser.org

# Zum Wettkampf anmelden

Apply your athlets to a division. The division would be selected automatically from the personal data of the athlet.

At this point you may also select the poomse for each round.

Be aware of "Kein Doppelstart möglich": If your athlet is assigned to a division this person can't be assigned to the same division again in any other pairing.

For example: You assign "Petra Silie" and Arthur Pent" to "Senoir E Pair" division. Wether "Petra" or "Arthur" can be assigned to this division with other athlets combined. But "Petra" and "Arthur" can be assigned in any other division (Single, Synchron, ...).

| m | S | /st | em | а | b | m | el | d | en |  |
|---|---|-----|----|---|---|---|----|---|----|--|
|---|---|-----|----|---|---|---|----|---|----|--|

| Information                  |
|------------------------------|
| Sie sind angemeldet als sepp |
| Ihre Email Adresse lautet    |
| kilian@welser.org            |

Imprint/Impressum | Design by Welser.org

# Der Überblick ...

If all of your athlets applied to the right division, the right poomsea are selected, please print this page and send it togehter with your fee to the tournament organizer.

Startseite Turn

000

< >

¢

8

Turnieranmeldung

TUBW Anmeldung für Technikturniere

Meisterschaft zum Üben

Einzel Wettkämpfe:

| Einzel Wettkampf - Senioren C2 LK-1<br>Uwe Schuss, 16.5.1960 | Ausgewählte Formen ID: 49<br>Runde 1: form4<br>Runde 2: form8<br>Runde 3: form10 |
|--------------------------------------------------------------|----------------------------------------------------------------------------------|
| Einzel Wettkampf - Senioren E LK-1                           | Ausgewählte Formen ID: 78                                                        |

+ Shttp://www.poomsae-tubw.de/competition.php?l=&ID=128&P=9

Cocoa▼ FunForest Apple (1)▼ Yahoo! Wikipedia Mac OS X Entwicklerforum VB-Keltern LEO BEOLINGUS CO

TUBW Anmeldung für Technikturniere

| Perta Silie, 1.2.1931 | Runde 1: form3  |
|-----------------------|-----------------|
|                       | Runde 2: form13 |
|                       | Runde 3: form12 |
|                       |                 |

Paar Wettkämpfe:

| Paar Wettkampf - Master LK-1 | Ausgewählte Formen | ID: 101 |
|------------------------------|--------------------|---------|
| Uwe Schuss, 16.5.1960        | Runde 1:           | form4   |
| Yvonne Schuss, 3.4.1972      | Runde 2:           | form3   |
|                              | Runde 3:           | form12  |

© 2008 Taekwondo Union Baden Württemberg

Imprint/Impressum | Design by Welser.org

zu den Turnierdetails.

Zurück

Optionen Liste drucken. Teilnehmer zum Wettkampf anmelden.

**•** • **•** 

Wettkämpfe löschen.

Logout

Vom System abmelden

#### Information

Sie sind angemeldet als sepp Ihre Email Adresse lautet kilian@welser.org Š